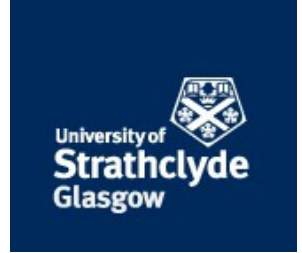

## Macgregor, G. (2016) Disambiguating Yourself : Online Identity Management for Researchers - A Quick User Guide. Guide or manual. University of Strathclyde, Glasgow. ,

This version is available at http://strathprints.strath.ac.uk/60205/

**Strathprints** is designed to allow users to access the research output of the University of Strathclyde. Unless otherwise explicitly stated on the manuscript, Copyright © and Moral Rights for the papers on this site are retained by the individual authors and/or other copyright owners. Please check the manuscript for details of any other licences that may have been applied. You may not engage in further distribution of the material for any profitmaking activities or any commercial gain. You may freely distribute both the url (<u>http://strathprints.strath.ac.uk/</u>) and the content of this paper for research or private study, educational, or not-for-profit purposes without prior permission or charge.

Any correspondence concerning this service should be sent to the Strathprints administrator: <a href="mailto:strathprints@strath.ac.uk">strathprints@strath.ac.uk</a>

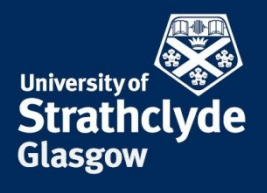

PROFESSIONAL SERVICES INFORMATION SERVICES

# Disambiguating yourself: online identity management for researchers

## A quick user guide

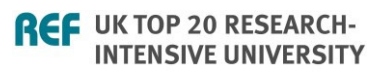

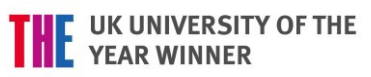

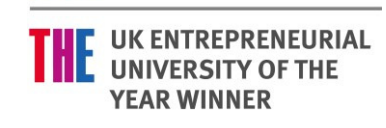

## Background to online identity management

The citation impact of academic authors is normally analysed using one or more of the following tools: Scopus (or SciVal, based on Scopus data), Web of Science, or Google Scholar. University ranking tables, such as the THES World University Rankings, also rely on citation data derived from these tools. It is therefore important that citation data compiled by these systems are as accurate as possible. Strathclyde researchers should therefore ensure they maintain their online identities within key research intelligence tools thus guaranteeing they receive academic credit for their research outputs.

When an author publishes for the first time they are automatically assigned a Scopus ID (by Scopus - Elsevier) and/or a ResearcherID (by Web or Science – Thomson-Reuters). For name disambiguation reasons, identifying authors correctly can be problematic for Scopus and Web of Science and this can often mean that citations are either omitted or misassigned for outputs that belong to an individual's publication history. This issue is often compounded by the numerous institutional affiliations authors may acquire during their career which, when combined with challenges surrounding name disambiguation, can make the correct assignation of citations very difficult. Sometimes authors may find that they have several identities within Scopus or Web Science thereby diluting their overall citation impact.

Fortunately most of the above noted tools recognise that their data can be inaccurate and all therefore provide functionality such that authors can update data held about their research outputs.

**ORCID** is not covered in this quick guide. ORCID is a platform agnostic approach to identifying research authors, as opposed to ResearcherID and Scopus Author ID, both of which are proprietary. The University of Strathclyde endorses the use of ORCID and has arranged for <u>all research staff</u> to be assigned an ORCID. ORCIDs are 16 digit codes (e.g. 0000-0002-8482-3473) used to uniquely identify authors which can be linked to Scopus Author ID and ResearcherID. Staff unsure of their ORCID should consult their profile within PURE.

Note that during summer 2016, ORCID will begin synchronising with PURE. It will therefore be unnecessary for staff to maintain their ORCID profile because it will be updated automatically (assuming data in PURE are up-to-date). Both ResearcherID and Scopus Author ID have features to allow users to exchange data with ORCID thereby minimising duplication of effort. Thus, assuming PURE is kept up-to-date, ORCID will be synchronised and ORCID data can be used to help staff maintain their ResearcherID and/or Scopus Author ID profile. Details are provided within this quick guide.

Further assistance regarding ORCID can be requested by contacting <u>pure@strath.ac.uk.</u> Guidance on integrating an existing ORCID within PURE can be found at: <u>https://goo.gl/ulnjbi</u>.

## Scopus Author ID: Using Scopus Feedback Wizard

Scopus automatically assigns you an Author ID when publications you have authored are indexed and abstracted by the Scopus database. The Scopus Feedback Wizard (<u>http://www.scopusfeedback.com</u>) enables authors to check their Scopus Author IDs and submit corrections or additions.

The process will work best if you have a Scopus username and password. If you have not set up a username and password for Scopus, visit <u>http://scopus.com/</u> click on Register in the top right corner of the screen, fill in your details and select a password. Note that this initial registration process must occur on campus so that Scopus is aware you are registering from a Scopus subscribing institution.

- 1. To maintain your Scopus Author ID, **visit** the Scopus Feedback Wizard at: <u>http://www.scopusfeedback.com/</u>.
- 2. **Enter** your author and affiliation details into the interface, as per Figure 1. Note that you can add previous institutional affiliations and name variations. This can assist Scopus in identifying all possible Scopus IDs that may be linked to your published work.

**Click** Search when you are finished. After clicking the Search button you will be presented with 5 steps to complete: Select profiles, Select preferred name, Review documents, Review profile and Submit changes. All steps are required to be completed in order to submit feedback to Scopus.

|                                | scarci            | Iquely                                                  |                        |                                      |             |
|--------------------------------|-------------------|---------------------------------------------------------|------------------------|--------------------------------------|-------------|
| Author                         | Last nar<br>Zhang | me                                                      | Initials or First name |                                      |             |
|                                | E.g., Sm          | ith                                                     | E.g., J.L.             |                                      |             |
| Affiliation                    | Univers           | ity of Strathclyde                                      |                        | *                                    |             |
|                                | E.g., Ohi         | io State University                                     |                        |                                      |             |
|                                | Univers           | sity of Aberdeen                                        |                        | ×                                    |             |
|                                |                   |                                                         |                        | 🚭 Add affiliation   💽 Add name varia | nt   Search |
| About Scopu                    | s                 | About                                                   |                        |                                      |             |
| What is Scopu<br>Content cover | is<br>age         | Terms and Conditions<br>Privacy Policy<br>Cookie Policy |                        |                                      | Sec.        |

Figure 1: Entering author and affiliation details into the Scopus Author Feedback Wizard.

3. In the select profiles screen (Figure 2), review the list of profiles presented and click the tick box(es) to indicate which profiles may contain your research outputs. Remember that some of these profiles may have been created by Scopus when you were affiliated with a previous institution, belonged to a different research unit within Strathclyde or published under a different form of your personal name. Users can click "Show recent documents" to provide more detail about the published outputs associated with each profile.

Click Next when you are finished.

| A |   | Authors                    | Documents    | Subject area                                                                                                    | Affiliation                     | City     | Coun           |
|---|---|----------------------------|--------------|----------------------------------------------------------------------------------------------------|---------------------------------|----------|----------------|
| 1 |   | Zhang, Yuxuan              | <b>1</b> 4   | Energy, Engineering, Physics and Astronomy, Materials Science                                                                                                    | University<br>of<br>Strathclyde | Glasgow  | Unite<br>Kingo |
|   |   | Show recent do             | cuments      |                                                                                                    |                                 |          |                |
| 2 |   | Zhang, Yushu<br>Zhang, Y.  | <b>1</b> 8   | Engineering, Physics and Astronomy, Computer Science                                                                                                    | University<br>of<br>Strathclyde | Glasgow  | Unite<br>Kinge |
|   |   | Show recent do             | cuments      |                                                                                                    |                                 |          |                |
| 3 |   | Zhang, Yu<br>Zhang, Y.     | 2            | Engineering, Materials Science                                                                                                    | University<br>of<br>Aberdeen    | Aberdeen | Unite<br>Kinge |
|   | _ | Show recent do             | cuments      | Factor de Material Actor Factor de Actor de Actor de Actor de                                                                                                    | the first second to a           | 01       |                |
| 4 | 2 | Zhang, Y.<br>Zhang, Y.     | <b>42</b> 84 | Engineering, Materials Science, Environmental Science, Chemical Engineering, Computer<br>Science, Biochemistry, Genetics and Molecular Biology, Chemistry, Mathematics, Physics and<br>Astronomy, Medicine | of<br>Strathclyde               | Glasgow  | King           |
|   |   | Show recent do             | cuments      |                                                                                                    |                                 |          |                |
| 5 |   | Zhang, Yonghao             | <b>1</b>     | Materials Science, Physics and Astronomy                                                                                                    | University<br>of<br>Strathclyde | Glasgow  | Unite<br>King  |
|   |   | Show recent do             | cuments      |                                                                                                    |                                 |          |                |
| 6 |   | Zhang, Yonghao             | 1 cuments    | Biochemistry, Genetics and Molecular Biology                                                                                                    | University<br>of<br>Strathclyde | Glasgow  | Unite<br>King  |
| 7 | _ | Zhang Ying                 | 品.           | Peychology                                                                                                    | University                      | Glasgow  | Unite          |
| ' |   |                            | 75) 1        | , opining)                                                                                                    | of<br>Strathclyde               | Clasgow  | King           |
|   |   | Show recent do             | cuments      |                                                                                                    |                                 |          |                |
| 8 |   | Zhang, Yansheng            | <b>№</b> 1   | Engineering                                                                                                    | University<br>of<br>Strathclyde | Glasgow  | Unit<br>King   |
|   |   | Show recent do             | cuments      |                                                                                                    |                                 |          |                |
| 9 |   | Zhang, Yanmin<br>Zhang, Y. | <b>1</b> 4   | Chemical Engineering, Biochemistry, Genetics and Molecular Biology, Chemistry                                                                                                    | University<br>of<br>Strathclyde | Glasgow  | Unit<br>King   |

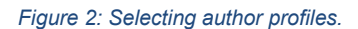

4. The next screen should be the "Preferred name" screen. This allows the user to indicate their preferred name form and to collocate any name variations under a preferred name form.

Select the "preferred form" of your name and click Next to move onto the next step.

 Step 3 allows users to review their authored outputs and claim or disclaim outputs listed in the profile. A list of research outputs associated with the profiles you selected should therefore be presented, as in Figure 3.

**Using** the cross (X) and tick icons ( $\checkmark$ ), indicate which outputs belong in your profile and which do not. **Click** the "View on Scopus" link if there is insufficient detail to make a decision.

Click Next when you are finished and move onto the next step.

Are there important publications missing from this list which belong on your profile? If so, click the "Search for missing documents" link at the bottom of the page. This will generate a search window within which it is possible to search for your missing research outputs. Once discovered, missing outputs can be added by clicking the tick boxes and clicking Add selected articles. Click Next when all relevant outputs have been added to your profile.

Remember that any search at this stage is restricted to Scopus and therefore any research publications not indexed by Scopus will not be discoverable.

|         |            | 1                                                                                                    |                                                             |      | Sort by Date (Newest)                                                         |
|---------|------------|----------------------------------------------------------------------------------------------------|-------------------------------------------------------------|------|-------------------------------------------------------------------------------|
|         | $\odot$    | Document Title                                                                                                    | Author(s)                                                   | Date | Source Title                                                                  |
|         | $\bigcirc$ | Comparative study of the Boltzmann and<br>N cCormack equations for Couette and Fourier<br>fl ws of binary gaseous mixtures<br>flew in Scopus         | Ho, M.T., Wu, L., Graur, I.,<br>Zhang, Y., Reese, J.M.      | 2016 | International Journal of Heat and Mass Transfer 96 , pp. 29                   |
| 8       | $\bigcirc$ | A review on continuous-flow microfluidic PCR in<br>d oplets: Advances, challenges and future<br>liew in Scopus                                       | Zhang, Y., Jiang, HR.                                       | 2016 | Analytica Chimica Acta 914 , pp. 7                                            |
|         | $\bigcirc$ | Non-equilibrium dynamics of dense gas under tight<br>c nfinement<br>Tiew in Scopus                                                                   | Wu, L., Liu, H., Reese, J.M.,<br>Zhang, Y.                  | 2016 | Journal of Fluid Mechanics , pp. 252                                          |
|         | $\bigcirc$ | D o thermal effects cause the propulsion of bulk<br>g aphene material?<br>iew in Scopus                                                              | Wu, L., Zhang, Y., Lei, Y.,<br>Reese, J.M.                  | 2016 | Nature Photonics 10 (3) , pp. 139                                             |
|         | $\bigcirc$ | F st spectral solution of the generalized Enskog<br>e uation for dense gases<br>iew in Scopus                                                        | Wu, L., Zhang, Y., Reese, J.M.                              | 2015 | Journal of Computational Physics 303 , pp. 66                                 |
|         | $\bigcirc$ | D oplet dynamics in confinement<br>few in Scopus                                                                                                    | Ioannou, N., Liu, H., Zhang, Y.H.                           | 2015 | Journal of Computational Science                                              |
|         | $\bigcirc$ | A fast spectral method for the Boltzmann equation for monatomic gas mixtures                                                                         | Wu, L., Zhang, J., Reese, J.M.,<br>Zhang, Y.                | 2015 | Journal of Computational Physics 298 , pp. 602                                |
|         | $\bigcirc$ | L ttice Boltzmann modeling of contact angle and<br>it hysteresis in two-phase flow with large<br>v scosity difference<br>iew in Scopus               | Liu, H., Ju, Y., Wang, N., Xi, G.,<br>Zhang, Y.             | 2015 | Physical Review E - Statistical, Nonlinear, and Soft Matter<br>Physics 92 (3) |
|         | $\bigcirc$ | Ir vestigation of pressure-driven gas flows in<br>n noscale channels using molecular dynamics<br>s mulation<br>Tiew in Scopus                        | Bao, F., Huang, Y., Zhang, Y.,<br>Lin, J.                   | 2015 | Microfluidics and Nanofluidics 18 (5-6) , pp. 1075                            |
|         | $\bigcirc$ | A kinetic model of the Boltzmann equation for non-<br>v brating polyatomic gases<br>new in Scopus                                                    | Wu, L., White, C., Scanlon, T.J.,<br>Reese, J.M., Zhang, Y. | 2015 | Journal of Fluid Mechanics 763 , pp. 24                                       |
|         | $\bigcirc$ | L ttice boltzmann simulation of immiscible fluid<br>d splacement in porous media: Homogeneous<br>v rsus heterogeneous pore network<br>fiew in Scopus | Liu, H., Zhang, Y., Valocchi, A.J.                          | 2015 | Physics of Fluids 27 (5)                                                      |
| $\odot$ | $\bigcirc$ | In fluence of intermolecular potentials on rarefied g is flows: Fast spectral solutions of the boltzmann                                             | Wu, L., Liu, H., Zhang, Y.,<br>Reese, J.M.                  | 2015 | Physics of Fluids 27 (8)                                                      |

Figure 3: Claiming and disclaiming publications within the Feedback Wizard.

- 6. The next step allows users to review the profile information. If errors are spotted, either click on the Back link (at the bottom of the page) or click on step 3 in the navigation bar (3. Review documents). Otherwise simply **click** Next to enter the final step
- 7. The final step requires users to verify their identity. This is necessary to ensure that the data Scopus provides is not distorted. It also ensures spoof profiles are not created by malicious users. Please complete the necessary details. It is recommended that you use your Strathclyde email address to enable Scopus to verify your institutional affiliation. You may also consider adding some additional remarks about the changes you are requesting.

Click Submit when complete.

You should observe a confirmation screen upon form submission and will receive an email confirmation from Scopus. It can take several weeks for Scopus to review and action any changes; however, after changes have been actioned users **should review** their Scopus Author ID periodically to ensure Scopus is correctly identifying all recently published outputs. Action should be taken where outputs have been misattributed or if outputs have not been added to your profile. You may also wish to promote your Scopus Author ID in your email signature or personal website.

## ResearcherID: Claiming and maintaining your identity

Like Scopus, ResearcherID automatically assigns authors an ID when publications they have authored are indexed and abstracted by the Web of Science database. This ID (maintained by Thomson-Reuters) is known as a ResearcherID (<u>http://www.researcherid.com/</u>). Thomson-Reuters allow authors to claim their identity via ResearcherID, improve it and maintain it over time.

- 1. To claim your ResearcherID and maintain it, visit ResearcherID at: <u>http://www.researcherid.com/</u>.
- 2. **Click** the "Join now it's free" button in the left column of the screen, highlighted in Figure 4. (If you already have previously registered with ResearcherID, **click** the login button)

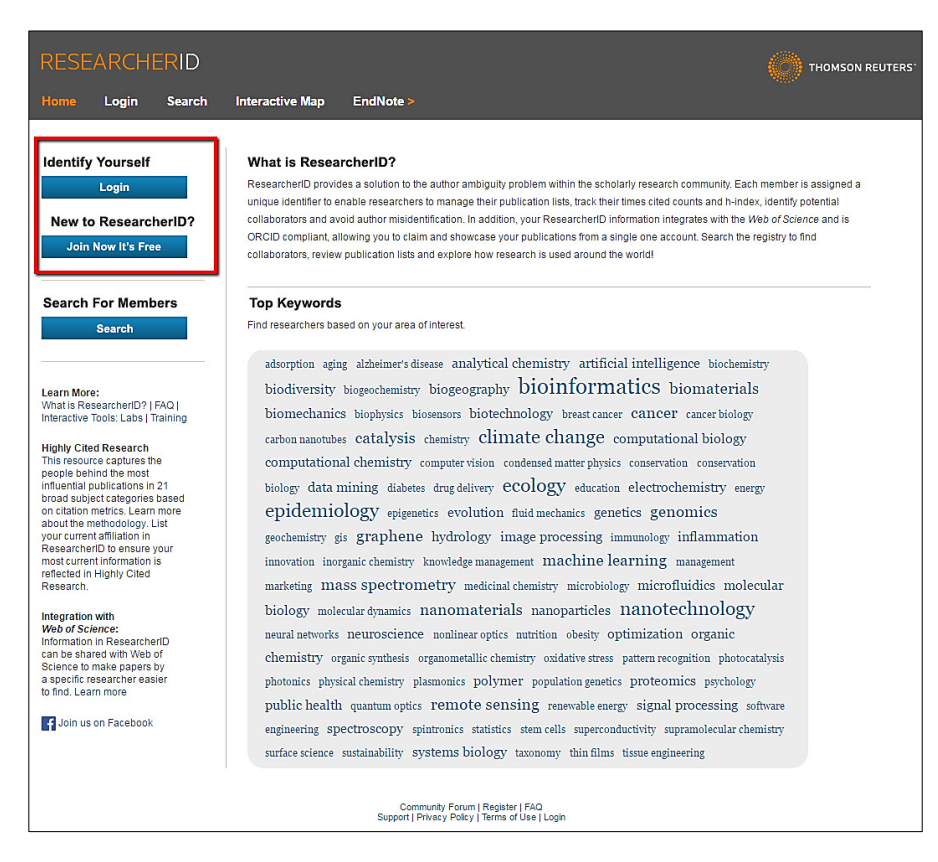

Figure 4: Claiming your identity in ResearcherID.

The next step is to create your basic profile information (Figure 5). Enter the name you are publishing under, or intend to use, as a published researcher. Use your University of Strathclyde email address. Email is required to verify your identity and institutional affiliation. Click Submit when finished. ResearcherID will send you a confirmation email. Open the link in the confirmation email to continue.

| RESEARCHERID                  |                                                                                                    |  |  |  |  |  |  |  |
|-------------------------------|----------------------------------------------------------------------------------------------------|--|--|--|--|--|--|--|
| Thank you for your in         | nterest in ResearcherID!                                                                                      |  |  |  |  |  |  |  |
| To register with Res          | searcherID.com, complete the 🐐 required fields below. We will e-mail you registration invitation link.        |  |  |  |  |  |  |  |
| First Name:                   | Nick * Note: ResearcherID com will contact you using the email address. This will be kept private by default. |  |  |  |  |  |  |  |
| Last Name:                    | Uoint *                                                                                                    |  |  |  |  |  |  |  |
| E-mail:                       | n.c.joint@strath.ac.uk *                                                                                      |  |  |  |  |  |  |  |
| How did you hear<br>about us? | Colleegue • *                                                                                                 |  |  |  |  |  |  |  |
|                               | Submit Clear                                                                                                  |  |  |  |  |  |  |  |
|                               | Community Forum   Register   FAQ<br>Support   Privacy Polcy   Terms of Use                                    |  |  |  |  |  |  |  |

Figure 5: Entering basic profile information into ResearcherID.

4. Opening the link in the confirmation email should take you to the registration screen, as in Figure 6. This screen captures essential information about the author. **Complete** as much information as possible, paying particular attention to add any other names you may have used in the past when publishing. Ensure you list the "University of Strathclyde" correctly in institutional affiliation.

**Click** Submit when you are finished. You should receive a confirmation screen (Figure 7) and a confirmation email, both of which confirm your ResearcherID. In this case the ResearcherID is **H-3567-2016**.

#### RESEARCHERID

|                              | $\langle \rangle$ | тномѕог     | N REUT    |
|------------------------------|-------------------|-------------|-----------|
| between you and your colleag | ues and           | making vita | l researc |

RS

#### Thank you for your interest in ResearcherID!

By registering, you're helping to build a resource that standardizes and clarifies author information - strengthening the connections between you and your colleagues and making vital research more accessible to all.
Data Privacy: The information that you submit as part of this registration process and the information that you submit or that Thomson Reuters collects in the course of the use of your ResearcherIO will be processed by Thomson Reuters in accordance with the ResearcherID End User License Agreement. Except where indicated, registration information private by default on your public profile page on the vww. ResearcheID.com website. At anytime after registering, you can login to your account and choose to make some or all of your information private or to update any of your registration information.

|                                        | Hello Micholao                                                                                                    | Please read this                                                                | important message                                                                                                    |
|----------------------------------------|----------------------------------------------------------------------------------------------------|---------------------------------------------------------------------------------|----------------------------------------------------------------------------------------------------|
| Using your e-mail<br>Innovation. We ha | address, we have detected that you have previously re<br>ve filled in some of the fields below using information yo<br>registering, you will be able to login ar | gistered with one of the<br>pu have provided. For yo<br>nd change your e-mail o | Important message.<br>following Thomson Reuters offerings: Web of Science or EndNote, or Thomson<br>our convenience, these products use the same login e-mail and password. After<br>r password using the Manage Profile option.                                                                                                    |
| First/Given Name:                      | Nicholas                                                                                                    | *                                                                               | Name: Enter your name. This will be displayed on your profile page.                                                                                                    |
| Last/Family Name:                      | Joint                                                                                                    | *                                                                               | E-mail address: Enter your Email address so ResearcherID.com can<br>contact you. This will be kept private by default.                                                                                                    |
| Middle Initials:                       | C                                                                                                    |                                                                                 |                                                                                                    |
| E-mail Address:                        | n.c.joint@strath.ac.uk                                                                                                    | *                                                                               |                                                                                                    |
|                                        |                                                                                                    |                                                                                 |                                                                                                    |
| Institution:<br>Sub-organization /     | University of Strathclyde                                                                                                    | *                                                                               | insutation: Enter the name insutation at which you work. Please spen out<br>the name. If your institution has a commonly known acronym or<br>abbreviation, then put both. For example, State University of New York,<br>SUNY This will be displayed on your profile page by default.                                                                                                    |
| Department:<br>Address Line 1:         | Curran Building, 101 St James Road                                                                                                    | *                                                                               | Mailing Address: This information will be private by default. After<br>registering, you can choose to make this information viewable by visitors                                                                                                    |
| Address Line 2:                        |                                                                                                    |                                                                                 | your Researcheril) page.                                                                                                    |
| City:                                  | Glasgow                                                                                                    | *                                                                               |                                                                                                    |
| nty/State/Province:                    |                                                                                                    |                                                                                 |                                                                                                    |
| Zip/Postal Code:                       |                                                                                                    |                                                                                 |                                                                                                    |
| Country/Territory:                     | Select a Country / Territory:                                                                                                    | *                                                                               |                                                                                                    |
| Password:                              | Your password is editable after you register and login.<br>Once logged in, go to the Manage Profile page.                                                        |                                                                                 |                                                                                                    |
| Security Question:                     | Select a question:                                                                                                    | • *                                                                             | Security Question: Select a question and provide an answer. This will be<br>used to verify your identity in case you forget your password.                                                                                                    |
| Security Answer:                       | *                                                                                                    |                                                                                 |                                                                                                    |
| erification Number:                    | *                                                                                                    |                                                                                 | Verification Number: Enter a 4-character code (like a password). This wi<br>be used to verify your identity in case you forget your login information.                                                                                                    |
| Select a Role:                         | Librarian                                                                                                    | ▼ *                                                                             | Other Names: If you've published under different names or if you are<br>known by more than one name, add those names (one at a time). These                                                                                                    |
| Other Names Used                       |                                                                                                    | Ad                                                                              | be searched if made public. These names will also be used when<br>processing your My Publications list for use in Web of Science Core<br>Collection only unblindered that have use name as a first of the second second |
| 5, 104.                                | Joint, Nick<br>Joint, N.C.                                                                                                    | Remove                                                                          | Names will be included in your Distinct Author Set (more information).<br>Examples:<br>Smith, J. J.                                                                                                    |
|                                        | Ves No * Send me information about new fe                                                                                                    | atures on                                                                       |                                                                                                    |
|                                        | ResearcherID.com.<br>Yes No * Send me information about product<br>ResearcherID.com                                                                              | ts and services related                                                         | to                                                                                                    |
|                                        | Submit Registration Reset                                                                                                    |                                                                                 |                                                                                                    |

Figure 6: Completing the registration process for ResearcherID.

| Congratulations                                                                     |                                                                                                    |
|-------------------------------------------------------------------------------------|----------------------------------------------------------------------------------------------------|
| Congratulations! Your R                                                             | esearcherID registration is now complete.                                                                                  |
| Your ResearcherID is: H                                                             | -3567-2016                                                                                                    |
| Please click the link belo<br>logged in, you can add ir<br>publications to your pub | w to access your ResearcherID profile page. Once<br>Iformation (click the Manage Profile button) or add<br>lication lists. |
| click have to be sin to Day                                                         | correlation N                                                                                                    |

Figure 7: Confirmation of the creation of a ResearcherID, including the ResearcherID itself.

5. Now that you have claimed your ResearcherID, **login** by following the link on the confirmation screen.

Upon logging in you may be asked if you would like to associate your ORCID with ResearcherID. If you have your ORCID to hand, **select** to associate your ORCID before proceeding. If you do not have your ORCID to hand simply proceed by selecting, "No, thank you". An ORCID can always <u>be associated later</u>.

ORCID is a platform agnostic approach to identifying research authors, as opposed to ResearcherID and Scopus Author ID, both of which are proprietary. The University of Strathclyde endorses the use of ORCID and has arranged for <u>all research staff</u> to be assigned an ORCID. ORCIDs are 16 digit codes (e.g. 0000-0002-8482-3473) used to uniquely identify authors. Staff unsure of their ORCID should consult their profile within PURE. Further help and advice can be requested by contacting <u>pure@strath.ac.uk</u>

| RESE      | ARCH         | IERID                    |                      |                               |                          |                          |                |                        |
|-----------|--------------|--------------------------|----------------------|-------------------------------|--------------------------|--------------------------|----------------|------------------------|
| lome      | My Res       | earcher Profile          | Refer a Collea       | ague Log                      | out Search               | Interactive Map          | EndNote >      |                        |
| Joint,    | Nick C       | Get A Badge              | ResearcherID Labs    | Your labs page show only your | and badge<br>public data | Г                        | Manage Profile | Previ w Public Version |
| Resea     | rcherID: H-  | -3567-2016               |                      | My                            | / Institutions (more d   | etails)                  |                |                        |
| Other     | Names: Jo    | oint, N.C.; Joint, Nicho | las                  | P                             | rimary Institution: U    | niversity of Strathclyde |                |                        |
|           | E-mail: n.   | c.joint@strath.ac.uk     |                      |                               | Sub-org./Dept:           |                          |                |                        |
|           | URL: htt     | tp://www.researcherid    | .com/rid/H-3567-2016 | 5                             | Role: Li                 | brarian                  |                |                        |
|           | Subject: Er  | nter a Subject           |                      |                               | Joint Affiliation:       |                          |                |                        |
| Ke        | eywords: Er  | nter a Keyword           |                      |                               | Sub-org./Dept:           |                          |                |                        |
|           | ORCID: Ge    | et or associate an OR    | CID                  |                               | Role:                    |                          |                |                        |
|           |              |                          |                      |                               | Past Institutions:       |                          |                |                        |
| Descri    | intion: Ente | r a Description          |                      |                               |                          |                          |                |                        |
| My U      | URLs:        |                          |                      |                               |                          |                          |                |                        |
|           |              |                          |                      |                               |                          |                          |                |                        |
| My Public | cations      | My Pr                    | Iblications: View    |                               |                          |                          |                | Add Publications       |

Figure 8: My Researcher Profile within ResearcherID.

6. Logging into ResearcherID will present My Researcher Profile, as pictured in Figure 8.

**Click** Manage Profile to enhance the quality of the identity data ResearcherID contains. This will display the My Researcher Profile navigation (e.g. My Affiliation, Publication List, etc.)

Follow the navigation and make the most of the opportunity to have your research expertise and outputs found by others. Include:

- Variant forms of your name
- 3-4 Keywords

- A brief description of your research interests/expertise
- URLs for other web profiles
- School, Department, Research Unit, etc.
- Affiliations
- Past Institutions. (If you have worked as a research or post-doc at numerous institutions, you should list them all. Please ensure you use the correct name of those institutions.)
- 7. You can tell ResearcherID which research outputs are yours and which outputs belong in your publication profile by **clicking** "Add Publications" in My Researcher Profile, as in Figure 9 below. **Select** "Option 1" to add publications, although please note that you must be on campus for for ResearcherID to authenticate you as belonging to a Strathclyde subscribing institution.

In the resulting search interface, perform a search for all outputs with your name and institutional address (e.g. University of Strathclyde). Providing information on topic area(s) may also enable ResearcherID to exclude irrelevant subjects from the search results. **Click** Search when you are finished.

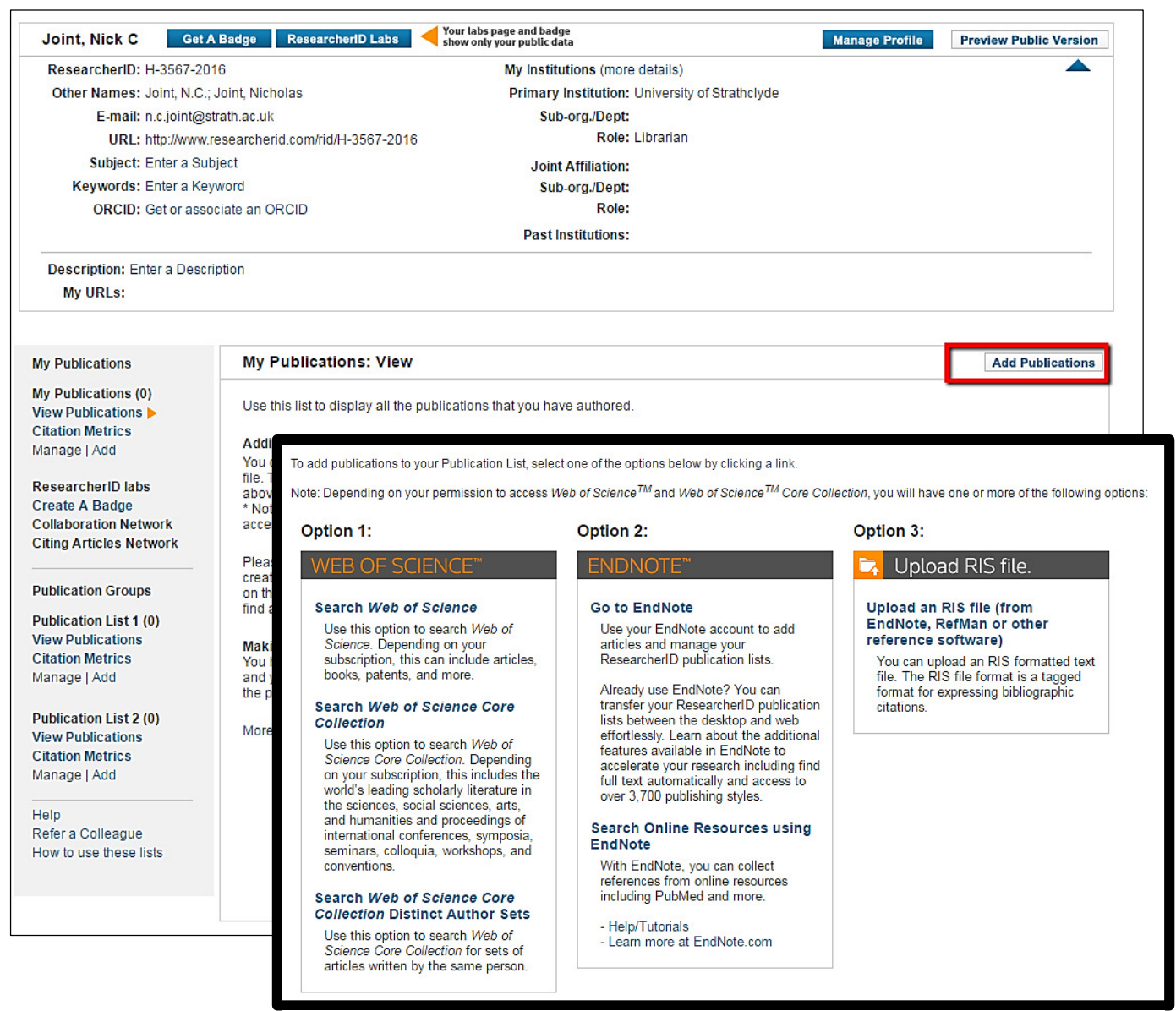

Figure 9: Adding publications to a ResearcherID profile.

8. **Peruse** the results screen and **tick all** research outputs that you would like to claim. You may have several pages of results. **Select** records **on each page** and add them to your list before navigating to other pages. Publications can be added to your profile my clicking "Add" at the bottom of the screen, as shown in Figure 10.

| Select Page Add selections to: My Publications: Add                                                                                                    |
|----------------------------------------------------------------------------------------------------|
| <ul> <li>Title: Seventh report of the Joint National Committee on the prevention, detection, evaluation, and treatment of high blood pressure (JNC 7) resetting the hypertension sails<br/>Author(s): Lenfant, C; Chobanian, AV; Jones, DW; et al.<br/>Source: HYPERTEN SION Volume: 41 Issue: 6 Pages: 1178-1179 Published: JUN 2003<br/>Times Cited: 180<br/>DOI: 10.1161/01.HYP.0000075790.33892.AE</li> </ul> |
| 12. Title: Remote servicing of medical equipment under HIPAA: A solution approved by the Joint NEMA/COCIR/JIRA Security and Privacy Committee.<br>Author(s): Joint NEMA/COCIR/JIRA Security and Privacy Committee (SPC); Leetz, Wolfgang; Lemke, Heinz U.; et al.<br>Source: Computer assisted radiology and surgery Pages: 330-333 Published: 2003<br>Times Cited: 0                                             |
| 13. Title: Storage and use of residual dried blood spots.<br>Author(s): Webster, Dianne<br>Source: Southeast Asian Journal of Tropical Medicine and Public Health Volume: 34 Issue: Suppl. 3 Pages: 49-51 Published: 2003<br>Times Cited: 3                                                                                                    |
| <ul> <li>✓ 14. Title: Information literacy evaluation: moving towards virtual learning environments<br/>Author(s): Joint, N</li> <li>Source: ELECTRONIC LIBRARY Volume: 21 Issue: 4 Pages: 322-334 Published: 2003<br/>Times Cited: 12</li> <li>DOI: 10.1108/02640470310491559</li> </ul>                                                                                                    |
| 15. Title: Newborn screening in Australia and New Zealand<br>Author(s): Webster, Dianne<br>Source: Southeast Asian Journal of Tropical Medicine and Public Health Volume: 34 Issue: Suppl. 3 Pages: 69-70 Published: 2003<br>Times Cited: 7                                                                                                    |
| 16. Title: Organizing security and privacy enforcement in medical imaging technology<br>Author(s): Gobuty, DE; NEMA COCIR JIRA Security Privacy; Lemke, HU; et al.<br>Source: CARS 2003: COMPUTER ASSISTED RADIOLOGY AND SURGERY, PROCEEDINGS Volume: 1256 Pages: 319-329 Published: 2003<br>Times Cited: 3<br>DOI: 10.1016/S0531-5131(03)00341-8                                                                 |
| 17. Title: Remote servicing of medical equipment under HIPAA: A solution approved by the Joint NEMA/COCIR/JIRA Security and Privacy Committee.<br>Author(s): Joint NEMA/COCIR/JIRA Security and Privacy Committee (SPC); Leetz, Wolfgang; Lemke, Heinz U.; et al.<br>Source: Computer assisted radiology and surgery Pages: 330-333 Published: 2003<br>Times Cited: 0                                             |
| <ul> <li>✓ 18. Title: Designing interfaces for distributed electronic collections: The lessons of traditional librarianship<br/>Author(s): Joint, N<br/>Source: LUBRI Volume; 51 Issue: 3 Pages: 148-156 Published: SEP 2001<br/>Times Cited: 2<br/>DOI: 10.1515/LIBR.2001.148</li> </ul>                                                                                                    |
| Title: What do international guidelines say about therapy?<br>Author(s): Thakkar, RB; Oparil, S<br>Source: JOURNAL OF HYPERTENSION Volume: 19 Pages: \$23-\$31 Published: SEP 2001<br>Times Cited: 4                                                                                                    |
| Title: The multifactorial nature of hypertension: the greatest challenge for its treatment?<br>Author(s): Waeber, B; Brunner, HR<br>Source: JOURNAL OF HYPERTENSION Volume: 19 Pages: S9-S16 Published: SEP 2001<br>Times Cited; 15                                                                                                    |
| Add selections to: My Publications: Add                                                                                                    |

Figure 10: Selecting and adding publications to a ResearcherID profile.

9. Your ResearcherID is complete! Once you have added all available research outputs to your profile and provided ResearcherID with your affiliation history, name variants, etc. you can consider your profile complete.

It can take several weeks for ResearcherID to review and action any changes. Users **should review** their ResearcherID periodically to ensure Thomson-Reuters is correctly identifying all recently published outputs. Action should be taken where outputs have been misattributed or if outputs have not been added to your profile. You may also wish to promote your ResearcherID in your email signature or personal website.

Please note that data from **ORCID** can be imported into ResearcherID. This may minimise any duplication of effort (see next section); but staff should be aware that this will not substitute for maintaining a ResearcherID profile as Thomson-Reuter may still misattribute outputs. However, the ability to exchange data between systems will mean that maintenance of multiple online identities will be simpler.

## Exchanging ORCID data with ResearcherID

- 10. During summer 2016 ORCID will begin synchronising with PURE. ResearcherID allows users to exchange data with ORCID thereby minimising duplication of effort. Assuming PURE is kept up-to-date by staff members, ORCID will be synchronised thereby allowing ORCID data to be re-used in other online identity systems, such as ResearcherID. This will assist staff in the maintenance their ResearcherID profile.
- 11. Associate your ORCID with ResearcherID. If you did not associate your ORCID with ResearcherID in step 5, your ORCID can be associated later by **clicking** on "My Researcher Profile" and **clicking** the "Get or associate an ORCID" link (Figure 11). Follow the on-screen instructions to associate your ORCID.

| Joint, Nick C | Get A Badge             | ResearcherID Labs      | Your labs page and badge show only your public data |
|---------------|-------------------------|------------------------|-----------------------------------------------------|
| ResearcherID: | H-3567-2016             |                        | My Institution                                      |
| Other Names:  | Joint, N.C.; Joint, Nic | holas                  | Primary Inst                                        |
| E-mail:       | n.c.joint@strath.ac.ul  | k                      | Sub-org                                             |
| URL:          | http://www.researche    | rid.com/rid/H-3567-201 | 6                                                   |
| Subject:      | Enter a Subject         |                        | Joint Affi                                          |
| Keywords:     | Enter a Keyword         |                        | Sub-org                                             |
| ORCID:        | Get or associate an (   | DRCID                  |                                                     |
|               |                         |                        | Past Instit                                         |

Figure 11: Associating ResearcherID with ORCID.

 Once associated, your ORCID should appear in your "My Researcher Profile" summary and an "Exchange Data With ORCID" button should be visible, as per Figure 12. Click this button and in the next screen select "Retrieve ORCID publications into my ResearcherID account" (Figure 12).

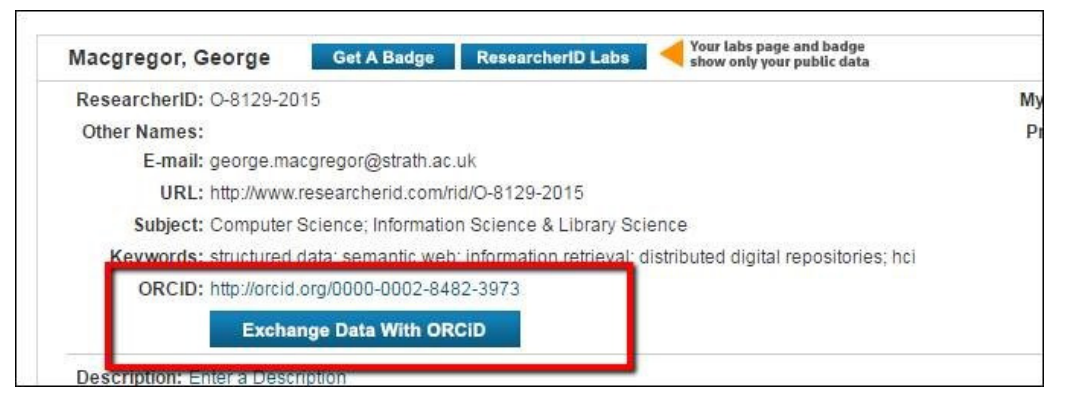

Figure 12: Initiating the exchaging data with ORCID process.

| can be exchanged between your ORCID and ResearcherID accounts. More information |
|---------------------------------------------------------------------------------|
| and ORCID?                                                                      |
| Go                                                                              |
| Go                                                                              |
| Go                                                                              |
| Back to My Researcher Profile                                                   |
|                                                                                 |

Figure 13: Retrieving outputs from ORCID via ResearcherID.

13. ResearcherID will direct you to **sign into ORCID**. This is because ResearcherID requires your permission to access your ORCID profile.

Once you have signed into ORCID you will be automatically be redirected to ResearcherID where a list of your ORCID publications will be visible (Figure 14). Select the outputs from ORCID that you would like to import to ResearcherID and **click** the "Add" button. Outputs from ORCID should now be added to your ResearcherID profile.

| RESE.                    | ARCHERID                                                                                                    |                                                        |                    |                |                        |
|--------------------------|----------------------------------------------------------------------------------------------------|--------------------------------------------------------|--------------------|----------------|------------------------|
| Home                     | My Researcher Profile                                                                                                    | Refer a Colleague                                      | Logout             | Search         | Interactive Map        |
| Add OF                   | CID publications to: My P                                                                                                    | ublications Return                                     | to My Researcher   | Profile        |                        |
| Exchange                 | Profile Data Between ResearcherID                                                                                                    | and ORCID   Send My Pub                                | lications to: ORCI | D              |                        |
| ORCID Ar                 | ticles: 18 record(s) returned                                                                                                    |                                                        |                    |                |                        |
| Select ree<br>Selec      | cords or enter a range of records and the second second se | nd add them to your list. U                            | p to 100 records   | may be added   | l at a time. More info |
| <b>I</b> .               | Title: Revisiting e-learning effectivene<br>DOI: 10.1108/17415650911005375                                                                                                    | ess: proposing a conceptua                             | l model            | _              |                        |
| •                        | Author-pro import to Resea                                                                                                    | ts from ORCID you<br>archerID.                         | ı wish to          |                |                        |
| ✓ 3.                     | Title: E-resource management and tr<br>DOI: 10.1629/9552448-0-3.20.1                                                                                                    | e Semantic web. application<br>/ Author-provided URL : | ons of RDF for e-r | esource discov | rery                   |
| <ul> <li>✓ 4.</li> </ul> | Title: Analysis of equivalence mappin<br>DOI: 10.1177/0165551507079130                                                                                                    | ng for terminology services<br>/ Author-provided URL : |                    |                |                        |
| ✓ 5.                     | Title: Terminology server for improved<br>Author-provided URL : 📑                                                                                                    | d resource discovery: analy                            | sis of model and t | functions      |                        |
|                          | Title: A SKOS Core approach to imple<br>Author-provided URL :                                                                                                    | ementing an M2M terminol                               | ogy mapping serv   | er             |                        |

Figure 14: Deciding which outputs to import from ORCID.

## Google Scholar: Setting up a profile

Creation of a Google Scholar offers researchers several benefits:

- It showcases an author's research outputs and the citations they have received;
- It improves the overall search accuracy of Google Scholar. By setting up your profile and claiming/disclaiming research outputs, you help to improve the precision of Google Scholar as a search service for others;
- It also calculates a platform-dependent h-index, which some researchers enjoy tracking. (Note that this h-index may provide interesting information but data from Google Scholar can differ significantly from Scopus or Web of Science).

Before continuing please read the information below regarding Google accounts.

### If you do not already have a Google account

It is necessary to have a Google account in order to create and manage an author profile in Google Scholar. If you do not already have a Google account please visit the following URL to create one: <u>https://accounts.google.com/signup</u>. It is possible to create a Google account using your Strathclyde (strath.ac.uk) email address. This is recommended so that Google Scholar can verify your academic identity. To use your strath.ac.uk simply click "I prefer to use my current email address" during the account creation process (Figure 11). Note that you can always associate this account with a Gmail account at a later date, if you so wish.

## I already have a Google account

It is quite probable that you already have a Google account. However, it is recommended that you create another account using your strath.ac.uk email address. This will allow Google Scholar to verify your academic identity. To create a new account visit: https://accounts.google.com/signup. To use your strath.ac.uk simply click "I prefer to use my current email address" during the account creation process (Figure 15). Note that you can associate this account with a personal Gmail account at a later date.

| Google                                                     | Sign in                                  |  |  |  |  |
|------------------------------------------------------------|------------------------------------------|--|--|--|--|
| Create your Google                                         | Account                                  |  |  |  |  |
| One account is all you need                                | Name                                     |  |  |  |  |
| One free account gets you into everything Google.          | First Last                               |  |  |  |  |
|                                                            | Choose your username                     |  |  |  |  |
| G M 🕅 🖬 🛆 🤣 💿                                              | @gmail.com                               |  |  |  |  |
|                                                            | I prefer to use my current email address |  |  |  |  |
|                                                            | Create a password                        |  |  |  |  |
| Take it all with you                                       |                                          |  |  |  |  |
| Switch between devices, and pick up wherever you left off. | Confirm your password                    |  |  |  |  |
|                                                            | Birthday                                 |  |  |  |  |
|                                                            | Month 🗢 Day Year                         |  |  |  |  |
|                                                            | Gender                                   |  |  |  |  |
|                                                            | l am \$                                  |  |  |  |  |
|                                                            | Mobile phone                             |  |  |  |  |
|                                                            | E#3 × +44                                |  |  |  |  |
|                                                            | Your current email address               |  |  |  |  |
|                                                            | Prove you're not a robot                 |  |  |  |  |

Figure 15: Creating a Google account before using Google Scholar.

1. Visit <u>http://scholar.google.co.uk/</u>. Login using your academic Google account and click the "My Citations" link at the top of the screen to begin the profile setup process. Most of the Google Scholar navigation options are located across the top of the screen, as per Figure 16.

| Web | Images | More |                       |                                                                     |                                                             |                                          |                               |          | george.macgregor@strath.ac.uk |
|-----|--------|------|-----------------------|---------------------------------------------------------------------|-------------------------------------------------------------|------------------------------------------|-------------------------------|----------|-------------------------------|
|     |        |      | 🖿 My library          | My Citations                                                        | A My updates                                                | Malerts                                  | Metrics                       | Settings |                               |
|     |        |      |                       |                                                                     |                                                             |                                          |                               |          | •                             |
|     |        |      |                       |                                                                     |                                                             |                                          |                               |          |                               |
|     |        |      |                       | G                                                                   |                                                             | jle                                      |                               |          |                               |
|     |        |      |                       |                                                                     | Scholar                                                     |                                          |                               |          |                               |
|     |        |      |                       |                                                                     |                                                             |                                          | •                             | Q        |                               |
|     |        |      |                       | Articles (                                                          | (include patents)                                           | Case law                                 |                               |          |                               |
|     |        |      |                       |                                                                     |                                                             |                                          |                               |          |                               |
|     |        |      | My u                  | pdates: recommen                                                    | ided based on My                                            | Citations                                | Learn more                    |          |                               |
|     |        |      | Self-<br>reco<br>GM J | regulation of learn<br>rded feedback by<br>ohnson, A Cooke -        | ing and preferent<br>distance educati<br>Distance Education | ce for writter<br>on students<br>n, 2015 | n versus auc                  | dio-     |                               |
|     |        |      | Esta<br>oppo<br>S Wil | blishing internatio<br>rtunities and risks<br>kins - Journal of Hig | nal branch campo<br>s<br>gher Education Poli                | uses: a fram                             | nework for as<br>gement, 2016 | ssessing |                               |
|     |        |      | See a                 | all updates                                                         |                                                             |                                          |                               |          |                               |
|     |        |      |                       | Stand on                                                            | the shoulders                                               | of giants                                |                               |          |                               |

Figure 16: The Google Scholar home page, with navigation displayed.

2. Within My Citations Google Scholar will provide you with a list of research outputs it thinks are linked to you. **Peruse** the list of outputs. **Claim** the outputs which you have authored by **selecting** them using the tick boxes. Note that this list will likely contain outputs **you have not authored**, so take care to claim/disclaim relevant research outputs.

Click the grey "Add" button at the top of your profile when you are finished.

You might notice outputs that Google Scholar failed to automatically add to your profile. You will need to add these outputs manually.

**Click** the "Add" button in the grey toolbar in the top of your profile. On the next page, click the "Add articles manually" link in the left-hand toolbar. The resulting interface is where you can add new outputs to your profile. Include as much descriptive information as possible—it makes it easier for Google Scholar to find citations to your work. **Click** "Save" after you have finished adding your article details, and repeat as necessary until all of your publications are on Google Scholar.

3. Next, **confirm** that you would like Google to automatically add new publications to your Google Scholar profile in the future. Note that this feature might add publications erroneously, particularly if you publish under a frequently occurring name; but it can save time - and any mistakes can be corrected when periodically maintaining your Google Scholar profile.

| Web Images More  | s More george.macgregor@strath.ac.uk  |          |                                                  |                     |           |                |  |  |
|------------------|---------------------------------------|----------|--------------------------------------------------|---------------------|-----------|----------------|--|--|
|                  | retrieval, distributed digit          | low 🗸    | Google Scholar Q Citation indices All Since 2011 |                     |           |                |  |  |
|                  |                                       |          |                                                  | h-index             | 550<br>9  | 219            |  |  |
| Change photo     |                                       |          |                                                  | i10-index           | 8         | 4              |  |  |
| Collaborative ta | gging as a knowledge organisation and | Cited by | Year                                             | 2008 2009 2010 2011 | 2012 2013 | 2014 2015 2016 |  |  |

#### Figure 17: Editing a Google Scholar profile.

4. To maximise the impact of a Google Scholar profile it is important to indicate particular research

- interests, institutional affiliation and any related web presence. **Click** the grey "Edit" button at the top of your profile (Figure 17 above) and add the necessary information. Please also ensure your profile is set to "Public". A staff photograph or similar can also improve the quality of the profile. A photo can be added by **clicking** Change photo (Figure 17). **Save** any changes.
- 5. Taking advantage of Google Scholar's co-authorship features. Whilst your profile is technically complete, it is useful to harness Google Scholar's co-authorship relations. Adding co-authors is a good way of notifying other authors that you have a presence on Google Scholar. It is also useful if you decide to explore some of the other functionality Google Scholar offers (e.g. automatic alert, citations, etc.).

Add a co-author by clicking on "Co-authors Edit...", as per Figure 18. Google Scholar may already have identified some co-authors. Click the plus-symbol next to each co-author you want to add. Alternatively, search for co-authors and add them in the same way.

Google Scholar Q Citation indices Since 2011 All Citations 550 219 h-index 9 7 i10-index 8 4 /ear 006 Co-authors Edit Alex Spiers 007 Jake Wallis Derek Law Ali Shiri 003

Figure 18: Adding co-authorships.

Your Google Scholar profile is complete and should look not dissimilar to the profile pictured in Figure 19! However, it is important to maintain this profile to ensure that Google Scholar is correctly identifying outputs and to take action where outputs have been erroneously assigned or are missing. You may also wish to promote your Google Scholar profile in your email signature or personal website.

|                                                                                                    | Stuart C Wimbush<br>Victoria University of Wellington<br>Materials Science, Superconductivity, Functional Materials, Thin Films<br>Verified email at vuw.ac.nz - Homepage |          |      | Google Scholar<br>ଦ                                                  |                        |                               |  |  |
|----------------------------------------------------------------------------------------------------|----------------------------------------------------------------------------------------------------|----------|------|----------------------------------------------------------------------|------------------------|-------------------------------|--|--|
|                                                                                                    |                                                                                                    |          |      | Citation indices<br>Citations<br>h-index<br>i10-index                | All<br>872<br>17<br>26 | Since 2011<br>651<br>16<br>20 |  |  |
| Title 1-20                                                                                                    |                                                                                                    | Cited by | Year |                                                                      |                        |                               |  |  |
| Self-assembled, ra<br>superior flux pinnin<br>SA Harrington, JH Durr<br>Superconductor Science                   | re earth tantalate pyrochlore nanoparticles for<br>g in YBa2Cu3O7-δ films<br>ell, B Maiorov, H Wang, SC Wimbush,<br>e and Technology 22, 022001                           | 88       | 2009 | 2008 2009 2010 2011                                                  | 2012 2013 2            | 014 2015 2016                 |  |  |
| Observation of den<br>SC Wimbush, B Holzaj<br>Journal of applied phys                                            | dritic flux instabilities in YNi2B2C thin films<br>ofel, C Jooss<br>ics 96, 3589-3591                                                                                     | 51       | 2004 | Co-authors View all                                                  |                        |                               |  |  |
| Synthesis of highly<br>biopolymer route<br>Z Schnepp, SC Wimbu<br>Chemistry of Materials                         | magnetic iron carbide nanoparticles via a<br>sh, M Antonietti, C Giordano<br>22, 5340-5344                                                                                | 50       | 2010 | Nicholas J. Long<br>Quanxi Jia<br>Chen-Fong Tsai<br>Giorgio Ercolano |                        |                               |  |  |
| Structural evolution<br>ZAC Schnepp, SC Win<br>Advanced Materials 20                                             | n of superconductor nanowires in biopolymer gels<br>nbush, S Mann, SR Hall<br>(9), 1782-1786                                                                              | 46       | 2008 | Taras Kolodiazhnyi<br>Bridget Ingham<br>Dr. John V Kennedv           |                        |                               |  |  |
| Critical current enh<br>superconductor-fe<br>MG Blamire, RB Dinne<br>Superconductor Science                      | ancement by Lorentz force reduction in<br>rromagnet nanocomposites<br>r, SC Wimbush, JL MacManus-Driscoll<br>e and Technology 22 (2), 025017                              | 41       | 2009 |                                                                      |                        |                               |  |  |
| Increased Tc in ele<br>AS Dhoot, SC Wimbus<br>Advanced Materials 22                                              | ctrolyte-gated cuprates<br>h, T Benseman, JL MacManus-Driscoll, JR Cooper,<br>(23), 2529-2533                                                                             | 36       | 2010 |                                                                      |                        |                               |  |  |
| Use of the polysac<br>agent in the synthe<br>sponges with impro<br>D Walsh, SC Wimbush<br>Chemistry of materials | charide dextran as a morphological directing<br>sis of high-Tc superconducting YBa2Cu3O7-δ<br>oved critical current densities<br>, SR Hall<br>19 (4), 647-649             | 34       | 2007 |                                                                      |                        |                               |  |  |
| Iron carbide: an an<br>C Giordano, A Kraupne<br>Small 6 (17), 1859-186                                           | cient advanced material<br>r, SC Wimbush, M Antonietti<br>2                                                                                                    | 32       | 2010 |                                                                      |                        |                               |  |  |

Figure 19: A completed Google Scholar profile.

## Further information

Enquiries about this quick guide, or name disambiguation more generally, can be directed to <u>george.macgregor@strath.ac.uk</u>